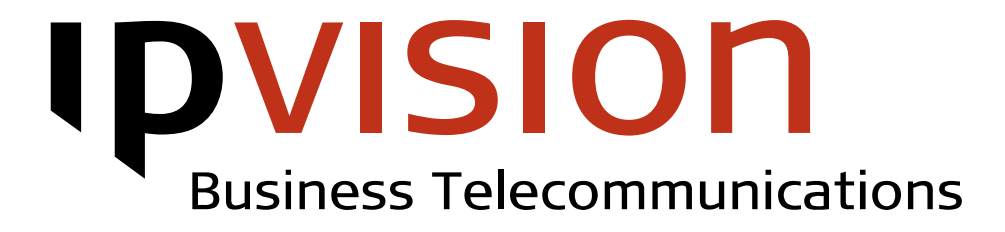

**Phone Administration** 

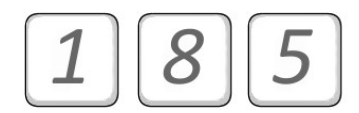

Phone administration via IVR system

**User Manual** 

Version 1.2 English

### Welcome!

This manual gives you practical instruction on how to change your phone settings via 185 menu.

If you feel uncertain or have questions, you are always welcome to call us.

Best regards, ipvision Support

Skodsborgvej 305 D DK 2850 Nærum

Anelystparken 45 C DK 8381 Tilst

+ 45 88 88 77 99

Mon. – Thu.: 8:00 – 16:00 (GMT+1) Fri.: 8:00 – 15:30 (GMT+1)

support@ipvision.dk

### Table of Contents

| Phone Administration Menu | 1 |
|---------------------------|---|
| Call Redirect             | 4 |
| 'Do not Disturb' -status  | 5 |
| Queues                    | 6 |
| Voicemail                 | 7 |
| Speed Dial                | 8 |
| Settings                  | 9 |
| Call Waiting              | 9 |
| Auto-answer               |   |
| Private number            |   |
| PIN code                  |   |
|                           |   |

## Phone Administration Menu

This manual describes Phone Administration options provided by IVR system in 185 menu.

The menu allows User to change settings per extension. That means, that in case several devices are attached to the same internal number, all changes will apply to all devices, if possible. But when different devices are attached to different internal numbers, the changes will be applied only to the device, where the call to the menu is received from.

**Note:** 185 menu allows settings changes per extension. This means, User should call from a device attached to the extension, where the changes are required to be applied to.

**IDVISION** Business Telecommunications

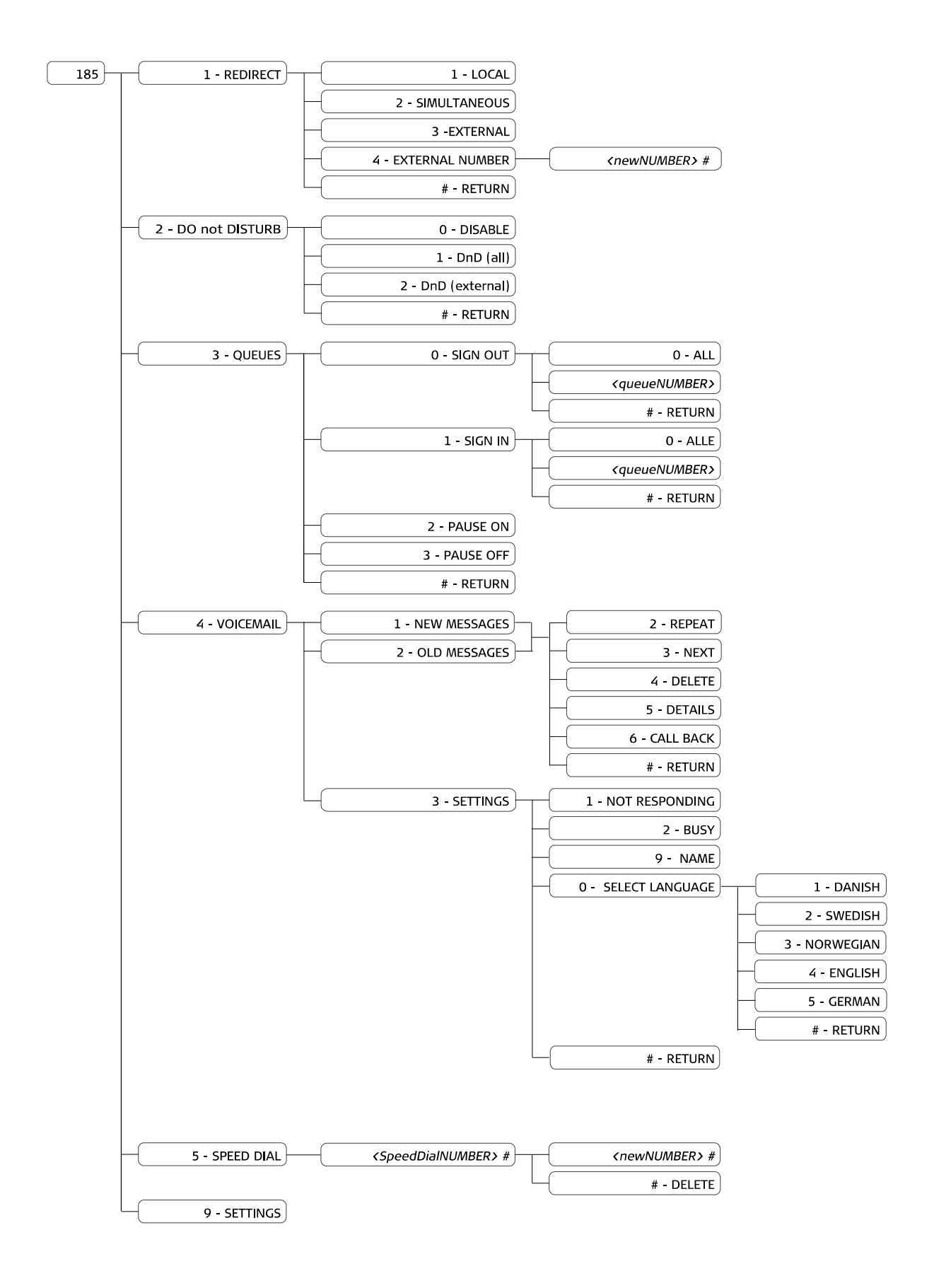

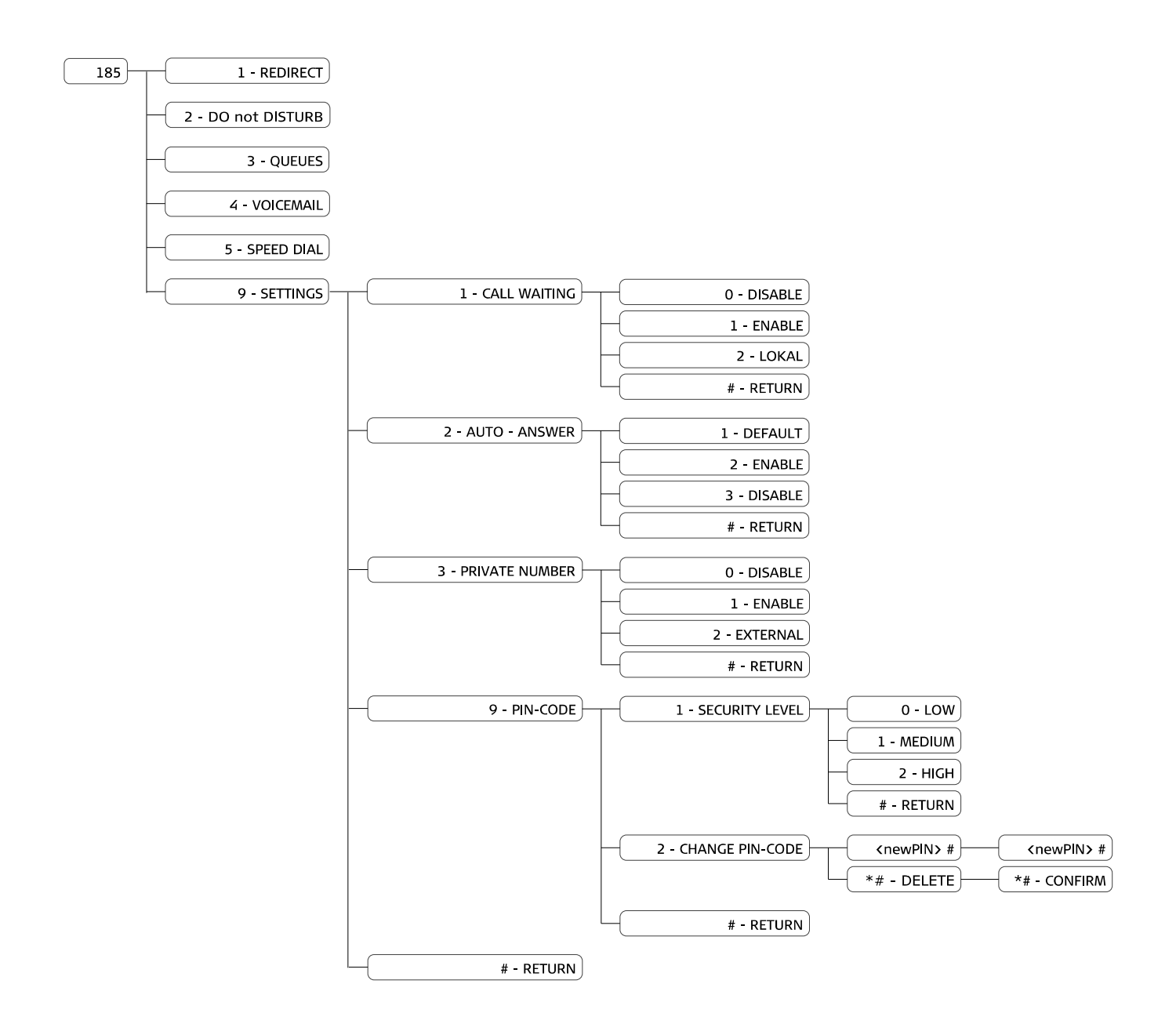

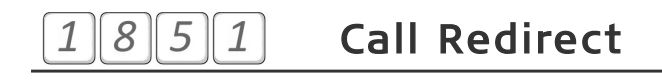

### Disable

Call Redirect will be disabled. Your phone(s) will be receiving all incoming calls.

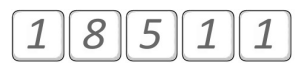

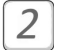

1

#### Simultaneous

You phones(s) will be ringing simultaneously with devices attached to the number registered in option 9 (see below).

User(s) will be able to answer the calls from any of the ringing devices.

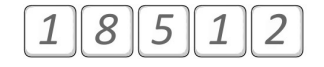

#### 3 External

All calls will be redirected to the External number registered in option 9 (see below).

Only the devices attached to this external number will receive calls.

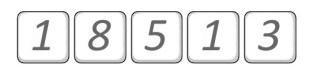

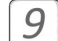

#### **Change External Number**

This option allows you to enter or change the External number, that will be used, when External or Simultaneous Call Redirect is selected.

Enter the desired number and finish by pressing the pound key [#].

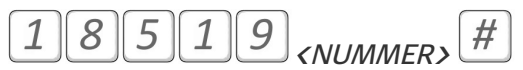

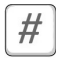

**Return** to the previous menu.

#### 8 5 2 'Do not Disturb' status 1

Disable 'DnD' status for your number. Your phone(s) will receive all incoming calls to your phone number.

| 1         | 8 | 5         | 2         | 0 |
|-----------|---|-----------|-----------|---|
| $\square$ |   | $\square$ | $\square$ |   |

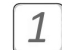

0

Enable 'DnD' (all) status for your number, when you intend to avoid receiving any calls to your phone(s). \*

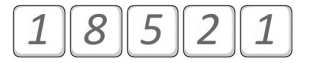

Enable 'DnD' (external) status for your number, if you intend to avoid any 2 external calls. All external calls will be redirected. Your colleagues will be informed, that you are busy, but will have an option to choose between leaving a voicemail message or disturbing you anyway (by selecting '3' in the IVR system). \*

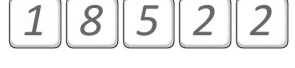

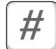

**Return** to the previous menu.

\* Call Redirect rules depend on your company's dialplan settings. Please contact ipvision Support for more information.

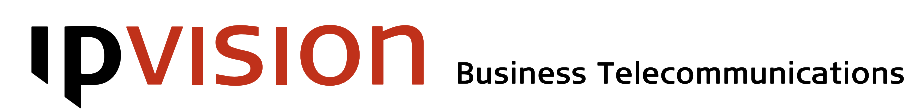

#### 1 8 5 3 Queues

| 0                                                                                                    | <b>Sign out</b><br>You can only sign<br>This only applies to<br>out dynamically. | out of those queues, where you are already signed in.<br>o the queues where you have permission to sign in and |
|----------------------------------------------------------------------------------------------------|----------------------------------------------------------------------------------|----------------------------------------------------------------------------------------------------|
|                                                                                                    |                                                                                  | 18530                                                                                                    |
| 0                                                                                                    | <b>All</b><br>Your phones v<br>currently signe                                   | vill be signed out of all the queues, where you are<br>ed in dynamically.                                      |
|                                                                                                    |                                                                                  | 185300                                                                                                    |
| <i>&lt;</i> qι                                                                                                    | ieueNumber>                                                                      | <b>Select a queue</b><br>Here you can select the number of the queue, which you<br>intend to sign out of.      |
|                                                                                                    |                                                                                  | 18530 <queuenumber></queuenumber>                                                                              |
| #                                                                                                    | <b>Return</b> to the                                                             | previous menu.                                                                                                 |
| 1                                                                                                    | <b>Sign in</b><br>You can sign into a<br>dynamically.                            | any queue, where you have permission to sign in                                                                |
|                                                                                                    |                                                                                  | [1]8]5]3]1                                                                                                    |
| 0                                                                                                    | All<br>Your phone(s)                                                             | will be signed into all available queues.                                                                      |
|                                                                                                    |                                                                                  | 185310                                                                                                    |
| <ql< th=""><th>ıeueNumber≯</th><th>Select one of the available queues<br/>you can select one of the available queues to sign in to.</th></ql<> | ıeueNumber≯                                                                      | Select one of the available queues<br>you can select one of the available queues to sign in to.                |
|                                                                                                    |                                                                                  | 18531 <queuenumber></queuenumber>                                                                              |
| #                                                                                                    | Return to the                                                                    | previous menu.                                                                                                 |

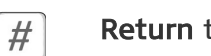

Return to the previous menu.

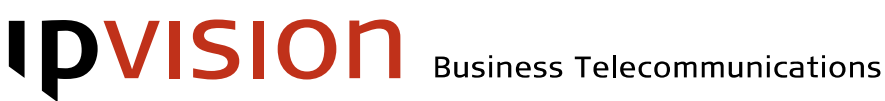

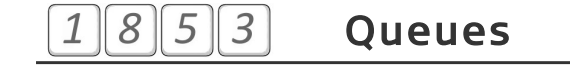

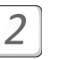

### Pause Off

You phones will be unpaused in all the queues\*.

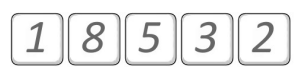

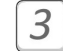

### Pause On

Your phone(s) will be paused in all the queues, where you are currently signed in\*.

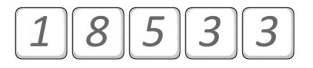

#

**Return** to the previous menu.

\* Pausing / un-pausing will affect all queues, both those where you are a static agent and those, where you are signed in dynamically.

#### 8 5 4 Voicemail 1

This option leads to the same Voicemail IVR as a call to 50609999. You can find more information about Voicemail functionality in Voicemail Manual.

| L | 1 |     |
|---|---|-----|
|   |   |     |
| L | _ | - 1 |

#### **New Voicemail Messages**

In this folder you can listen to new messages left on your voicemail.

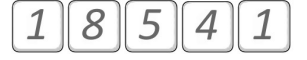

| 1 |  |
|---|--|

### **Old Voicemail Messages**

In this folder you can find those of your voicemail messages, that you have already previously listened to.

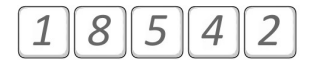

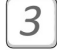

#### Old Voicemail Messages

In this folder you can find those of your voicemail messages, that you have already previously listened to.

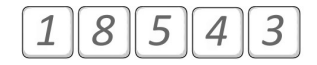

#### Speed Dial 5 5 8 1

Speed dial allows you to avoid dialing the whole number, when you need to dial one of the numbers you use most often.

| <speeddialnumber> #</speeddialnumber> | Enter the Speed Dial number you intend to edit, and finish by pressing the pound key $\#$ .<br>If the entered Speed Dial number does not exist, a new one will be created. * |
|---------------------------------------|----------------------------------------------------------------------------------------------------|
|                                       | 1855 <speeddialnumber> #</speeddialnumber>                                                                                                    |
| <newnumber> #</newnumber>             | <b>Assign a new phone number</b> to the selected Speed Dial number. Enter the new phone number, and finish by pressing the pound key $\frac{\#}{}$ .                         |
| 1                                     | 855, speedDialNUMBER> # (newNUMBER) #                                                                                                    |
| <b>#</b> Delete the                   | selected Speed Dial number.                                                                                                    |
|                                       | 1855 <speeddialnumber> ##</speeddialnumber>                                                                                                    |
| # Return to the previ                 | ous menu.                                                                                                    |

Note: A Speed Dial number used on a cell phone has to be at least three digits long and may not begin with 'o' or '1'.

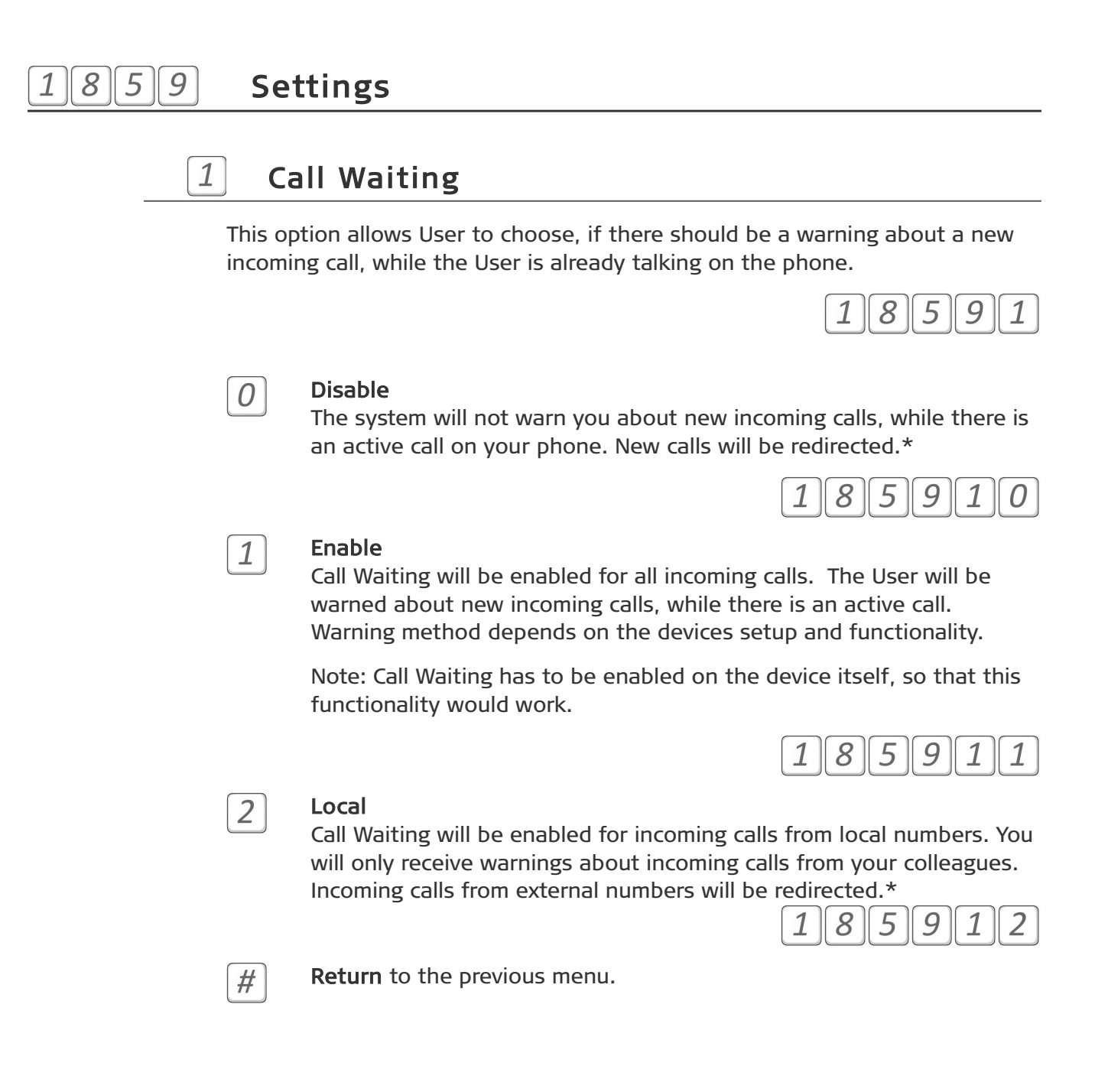

<sup>\*</sup> Call Redirect rules depend on your company's dialplan settings. Please contact ipvision Support for more information.

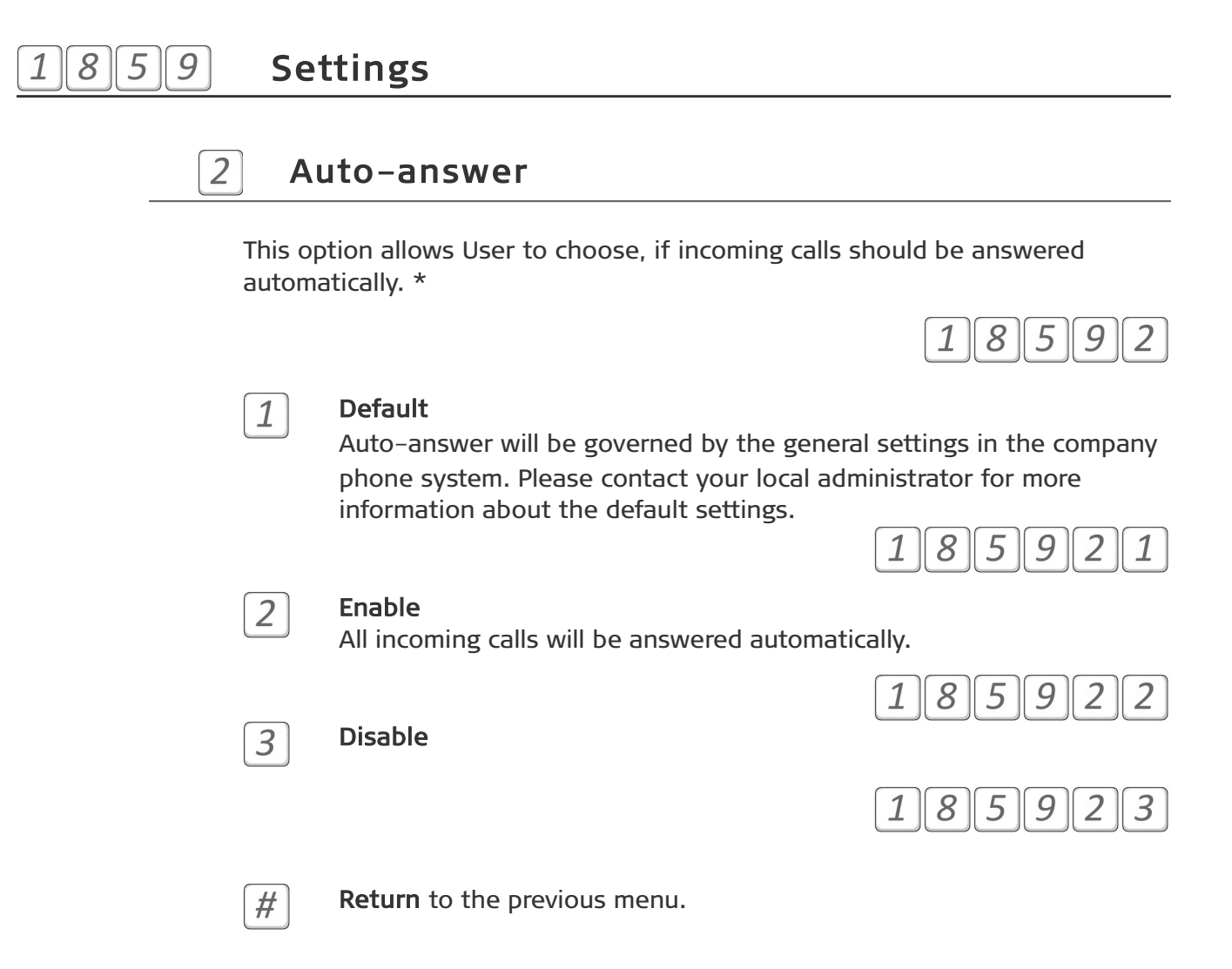

<sup>\*</sup> Auto-answer functionality has to be supported by the device. This functionality will not work on cell phones.

1

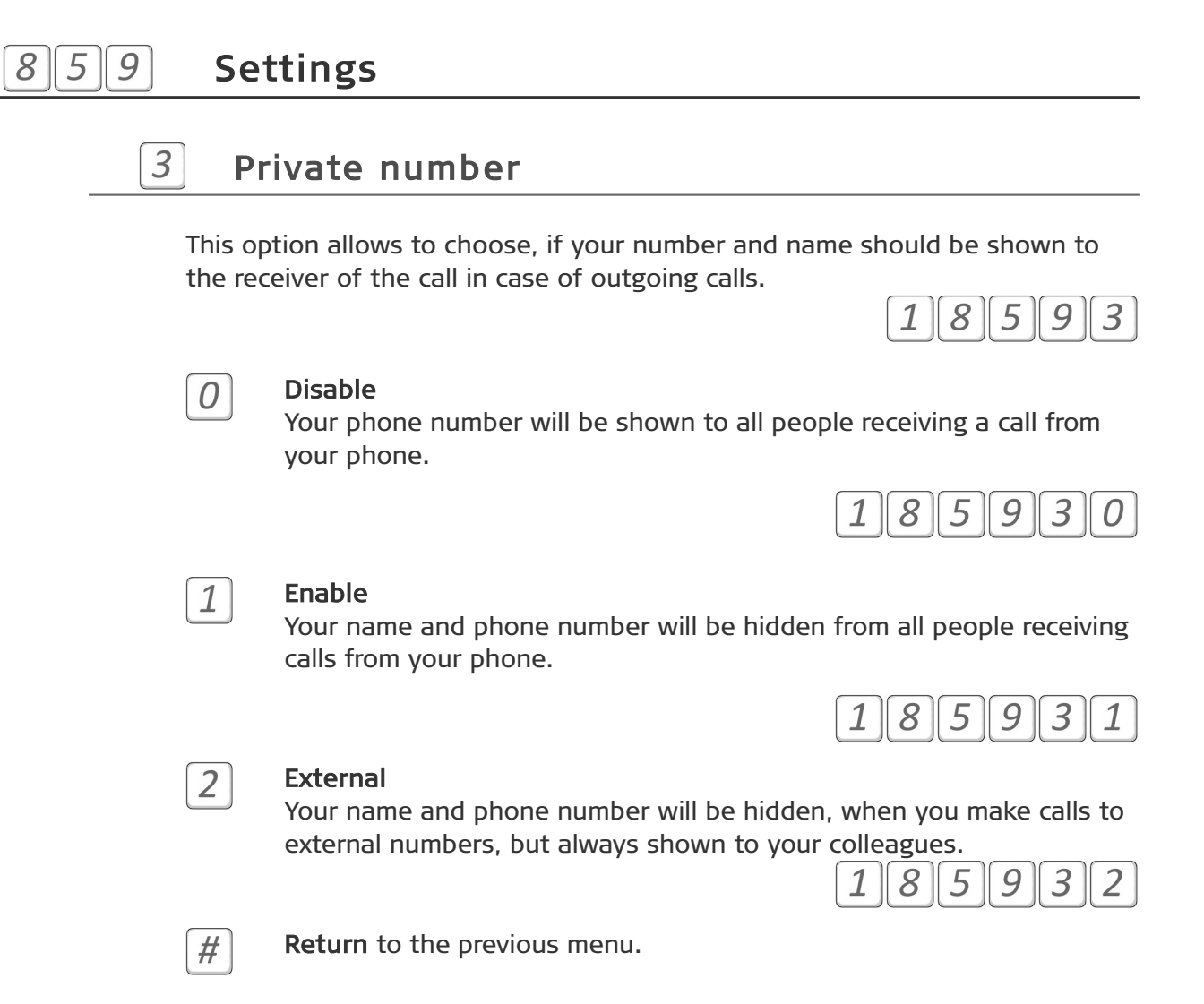

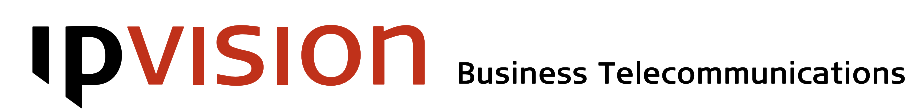

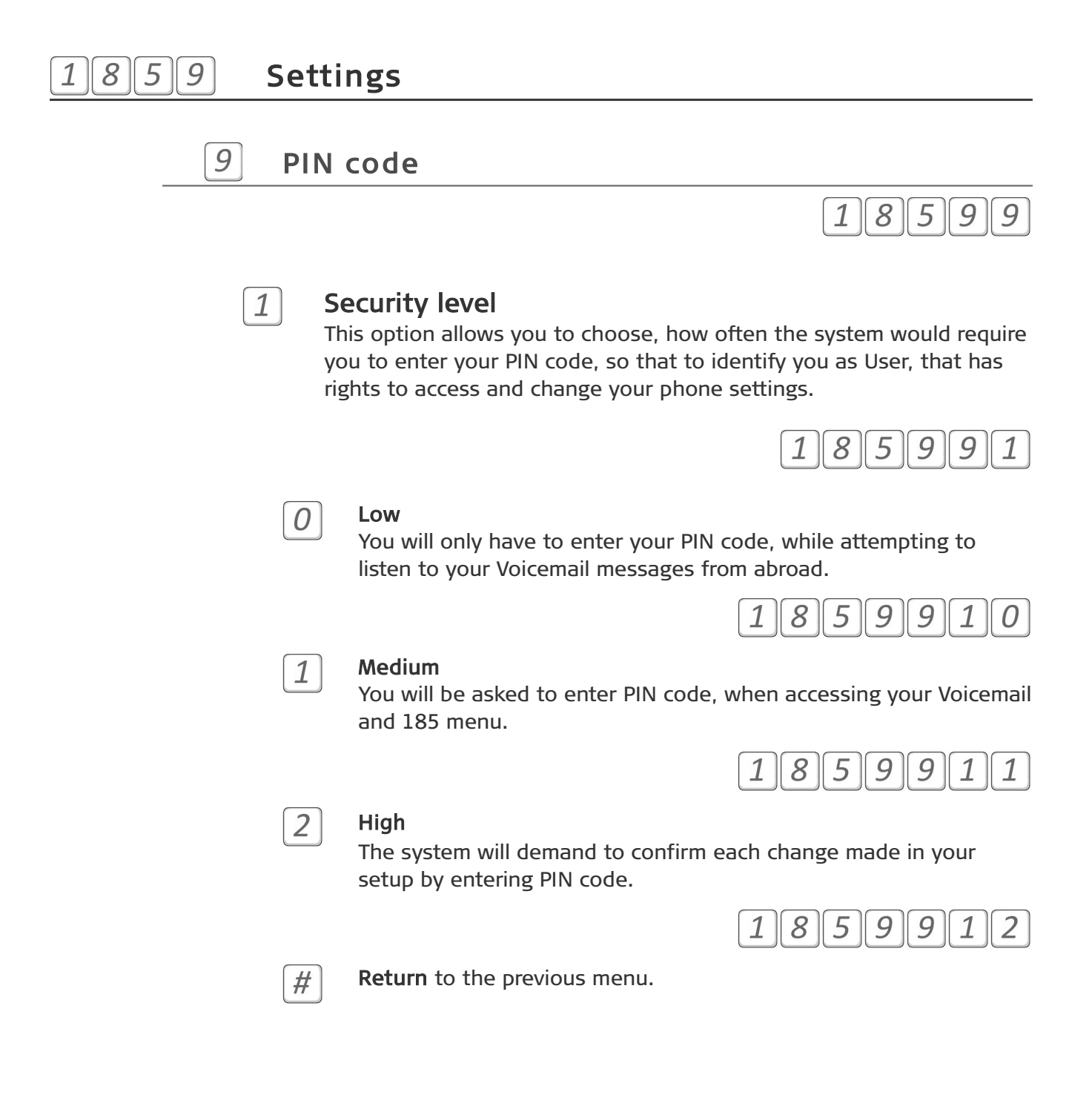

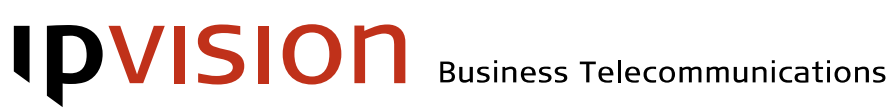

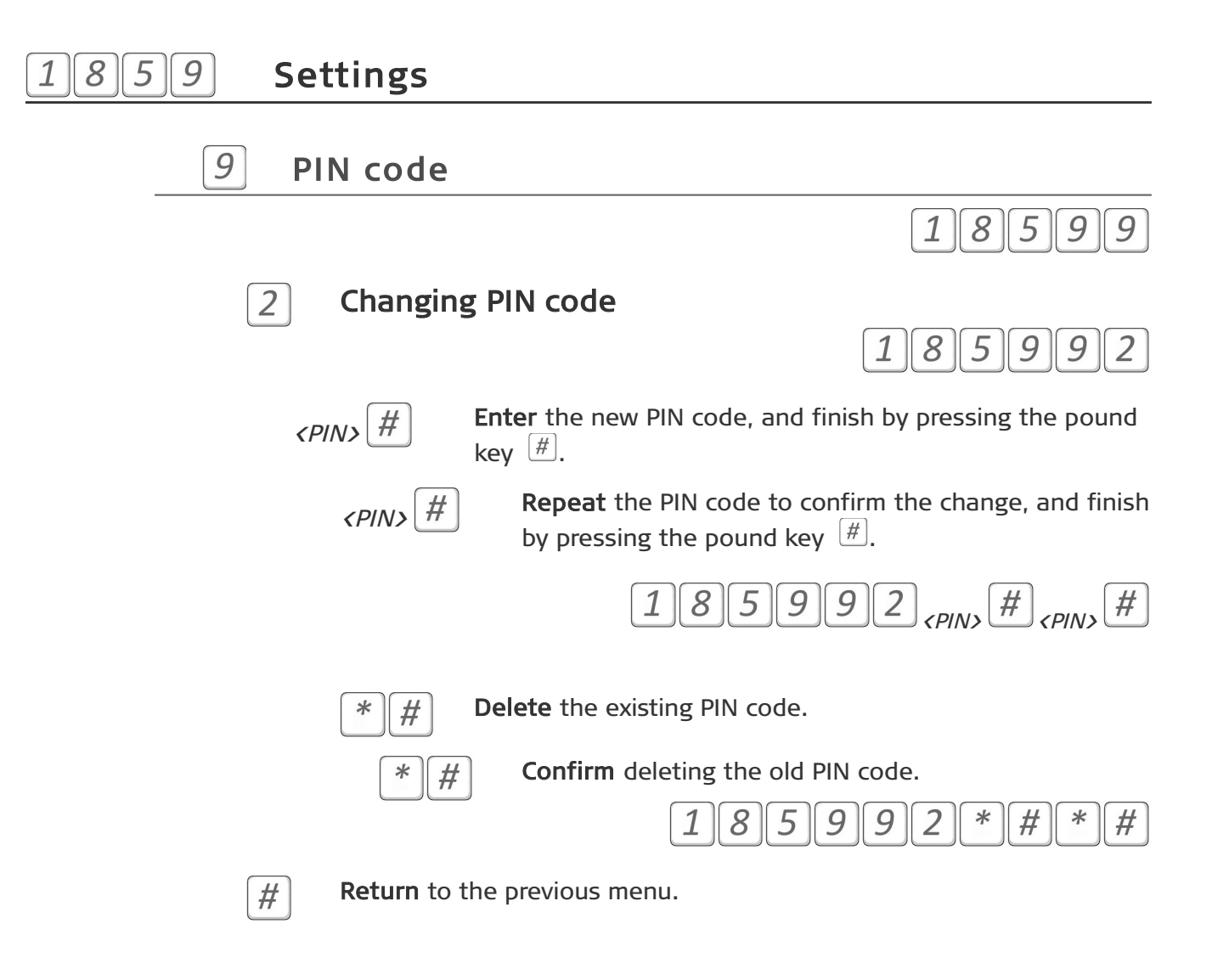

## **IPVISION**

## Help

If you have questions or need help with ipvision products, you are always welcome to contact ipvision Support:

Call +45 8888 7799 within our working hours: Mon. to Thu.: 08.00 – 16.00 (GMT+1) Fri.: 08.00 – 15.30 (GMT+1) We provide 24-hour service in case of major errors.

Or send an e-mail to <a href="mailto:support@ipvision.dk">support@ipvision.dk</a> We are doing our best to answer all e-mails within 8 working hours.